### **Roadside Assistance**

**Roadside Assistance, Overview:** Microbase administers a national roadside assistance plan for Automation users. It is also possible to cover vehicles for roadside assistance (RSA) by flagging the field trigger RSA on the service form. When a service is performed with the choice set to true roadside assistance details will be printed at the bottom of the invoice including contact phone number and RSA membership number. Vehicles flagged for the issue of roadside assistance can be exported using an Internet connection or setting up the necessary form letter in Microsoft Word can produce membership cards in house.

**Roadside Assistance, Settings:** You need to turn the roadside assistance functions on from the site settings. Select file / settings from the top of the screen, click on the program options and tick the checkbox against track RSA option.

You need to setup the RSA parameters RSA option, enter the service provider's phone number and save your changes with OK (F12).

**Roadside Assistance, Viewing Details** Roadside assistance details can be viewed from the vehicle record or vehicle listing, note the RSA number is the site ID followed by the customer number. The membership details are also printed on the invoice.

### **Roadside Assistance**

This vehicle is covered by our nationwide roadside assistance service 24 hours a day, 7 days a week. Your membership expires on **22/3/18**. If you require service please call **1800 622 222** and quote your membership number **4444/24**.

Details include the service phone number in the site settings, membership number and the expiry date. You can print, email or SMS membership at point ofsale.

**RSA Services, Setup:** To be able to issue roadside assistance to your clients you must first contact Microbase requesting your records are queried for new issues. We will talk you through the local setup and log your requests on our CDM server to start issuing roadside assistance for your site further information on cover and costs can be accessed from

https://www.myautoconnect.com.au/dealer/roadside-assistance https://www.myautoconnect.com.au/rsa

The issuing method allows you to choose the length of cover by flagging a service or placing one of the roadside assistance issue services onto the job card.

**Services, Editing for RSA Issue:** Go to the top of screen select services, scroll or use the search field to locate the service you wish to edit for issuing roadside assistance. Point and double click on the service record to open the service form. You will see an option trigger RSA followed by a field with a drop-down menu containing the 6/9/12 month period selection, click on the button to the right of this field then point and double click on your selection, which will now populate the field.

### Marketing – Roadside Assistance (RSA)

| Service Log Boo | k Service 30,000km          |            | Code        | 030k            |                 |
|-----------------|-----------------------------|------------|-------------|-----------------|-----------------|
|                 | Details                     | Parts / se | ervice text |                 | Comments (!)    |
| Fixed price     | RSA trigger                 | 12 months  | ¥           | 🗌 Inactiv       | /e Labour rates |
| Category        | Convices Uppdhook Convice   | 6 months   | Pri         | ce (Inc. Tax)   | LAB $\sim$      |
| category        | Services - Hanubook Service | 12 months  |             | Standard \$0.00 | ¢110.00         |
| Account         | Labour                      |            |             | \$1000 W        | \$110.00        |

Above is the automatic method for setting up roadside assistance issue, each time you place a service that is set to issue roadside assistance (trigger set totrue).

**Manual RSA Issue:** Automation has 3 x pre-set services in the service listing, adding any of these to the job card will initialise roadside assistance membership. These are setup to issue cover for the period you require.

| RSA12 | RSA issue 12 months | No |
|-------|---------------------|----|
| RSA6  | RSA issue 6 months  | No |
| RSA9  | RSA issue 9 months  | No |

To Issue roadside assistance manually, from the job card select services, highlight the period you wish to cover by selecting one of the entries above, complete with OK (F12).

| Services                  | 15.000 |                                  | place and place and place | Constant of the |         |           |     | -× |
|---------------------------|--------|----------------------------------|----------------------------------------------------------------------------------------------------|-----------------|---------|-----------|-----|----|
| Category                  | Code   | Service                          | FP                                                                                                    | Price Ex        | Tax     | Price Inc | cmt | 1  |
| Services - Mechanical     | Lpc    | Lp Gas Certificate               | No                                                                                                    | \$37.18         | \$3.72  | \$40.90   |     |    |
| Services - Tuning Fixed   | Lpgt   | Lp Gas Tune                      | No                                                                                                    | \$59.09         | \$5.91  | \$65.00   |     |    |
| Fixed Price Services - M  | Lsf1   | Lube Service & Filter            | No                                                                                                    | \$0.00          | \$0.00  | \$0.00    |     |    |
| Fixed Price Services - Ot | Lsf2   | Lube Service & Filter Efi        | No                                                                                                    | \$0.00          | \$0.00  | \$0.00    |     |    |
| Fixed Price Services - M  | Minor  | Minor Service                    | No                                                                                                    | \$71.82         | \$7.18  | \$79.00   |     |    |
| Fixed Price Services - M  | Mj1    | Major Service                    | Yes                                                                                                    | \$153.64        | \$15.36 | \$169.00  |     |    |
|                           | Mj4x4  | Four Wheel Drive Major Service   | No                                                                                                    | \$180.91        | \$18.09 | \$199.00  |     |    |
|                           | Mjlp   | Major Lp Gas Service             | No                                                                                                    | \$168.18        | \$16.82 | \$185.00  |     |    |
|                           | Mod    | Modification Certificate         | No                                                                                                    | \$45.45         | \$4.55  | \$50.00   |     |    |
|                           | Ms 4x4 | Four Wheel Drive Minor Service   | No                                                                                                    | \$90.00         | \$9.00  | \$99.00   |     |    |
|                           | Psf    | Power Steering Flush             | No                                                                                                    | \$36.36         | \$3.64  | \$40.00   |     |    |
|                           | Reg4   | Rego Check Trailer No Brakes     | No                                                                                                    | \$0.00          | \$0.00  | \$0.00    |     |    |
|                           | Reg5   | Rego Check Trailer Brakes        | No                                                                                                    | \$0.00          | \$0.00  | \$0.00    |     |    |
|                           | RSA1   | Roadside Assistance Issue        | No                                                                                                    | \$0.00          | \$0.00  | \$0.00    |     |    |
|                           | RSA12  | RSA issue 12 months              | No                                                                                                    | \$50.00         | \$5.00  | \$55.00   |     |    |
|                           | RSA6   | RSA issue 6 months               | No                                                                                                    | \$50.00         | \$5.00  | \$55.00   |     |    |
|                           | RSA9   | RSA issue 9 months               | No                                                                                                    | \$50.00         | \$5.00  | \$55.00   |     |    |
|                           | Rwc    | Rego Check Vehicle               | No                                                                                                    | \$44.18         | \$4.42  | \$48.60   |     |    |
| Fixed Price Services - M  | Sms    | Special Minor Service            | No                                                                                                    | \$50.00         | \$5.00  | \$55.00   |     |    |
| Fixed Price Services - M  | Spec   | Efi Special "lube Service"       | No                                                                                                    | \$0.00          | \$0.00  | \$0.00    |     |    |
|                           | SSI    | Steering & Suspension Inspection | No                                                                                                    | \$80.00         | \$8.00  | \$88.00   |     |    |
|                           | CIID   | Curcharge Eived Drice (checify)  | No                                                                                                    | ¢0.00           | 40 nn   | 40.00     |     |    |
| Cancel Edi                | t Sh   | w inactive                       |                                                                                                    |                 |         |           | ОК  |    |

Sites that were issuing roadside assistance prior for 6 months all services that were triggered to issue RSA will now be set by default to 6 months so if you wish to extend the cover for any of these you will need to edit cover from the service form. It is also suggested that if you were previously using a service with the code RSAISS1 or RSA1 that you open the service form and select inactive so you no longer see this entry in your service listing. In future simply use the new services provided to issue roadside assistance cover.

**Job Close, Issuing RSA:** There are now 4 issuing methods, print, SMS, email and MyAutoConnect as you close the job card you will see the choices displayed on the job update screen.

| RSA issue |       |     |      |
|-----------|-------|-----|------|
| 🗌 Print   | Email | SMS | MyAC |
|           |       |     |      |

If your customer is already registered to receive communications via MyAutoConnect the MyAC option is flagged by default, you can choose to notify the client that he / she is now covered via any or all options. If you choose to print a membership form will be printed, this can be folded in three (like an A4 being inserted into a DL envelope) and handed to the client. Depending on whether you print in monochrome or colour this will of course determine the final appearance of the membership.

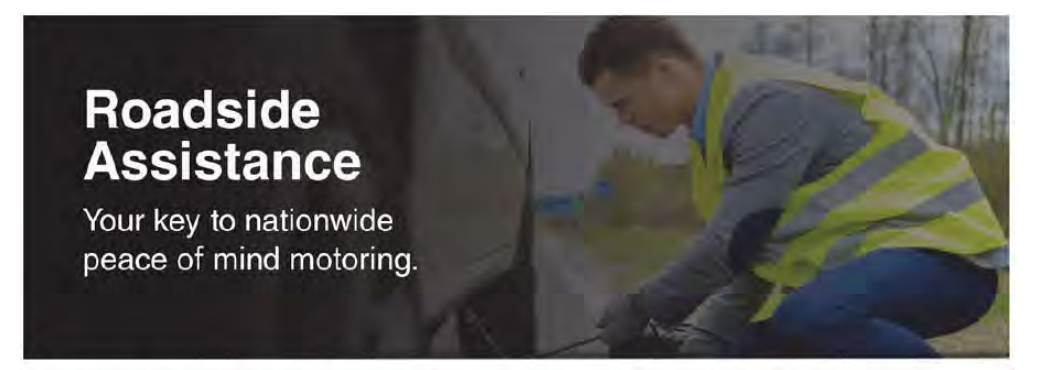

## Your Vehicle is now covered 7 days a week, 24 hours a day.

Commitment to quality service is the key.

Our automotive service centre is committed to providing you the best possible service. Service that extends past our front door and is available 7 days a week, 24 hours a day. With this cover, you have access to over 1,000 service units nationally.

# For assistance, please call: 1800 062 222

Assistance Cover (full terms & conditions <u>www.myaukaconneci.com autosa</u>) Restributors: We fow for 20km after which the customer is lable for a charge on an excess kilomatro basis. We provide one tow per breakdown, smash lowing is NOT microade.

Point OF Return: Return must be to the service centre listed below. However if the tow exceeds 20km. You can nominate to take the version to the closest service centre. After hours towing recurres your vehicle to be towed to the service centre. After hours towing recurres your vehicle to be towed to the lowed to secure stratege for delivery to the service centre ASAP. The customer is liable for the cost of the second tow.

Cover & Termination Readside assistance is only valid for the vehicle cetated below, it is however transferable to a new owner. We reserve the nontitio terminate the bandfield of readside assistance without notice at anytime with no right of statim whatsoever.

### Access to unlimited emergency call-outs during your cover.

Call us when you need assistance:

- · Breakdown; we will tow up to 20km.
- Flat battery; we can assist with a jump start.
- Flat tyre; we can fit your spare wheel.
- Lockout; gain entry and call a locksmith if required (to the value of \$77.00).
- No Fuel; we can deliver 5L to get you moving again.

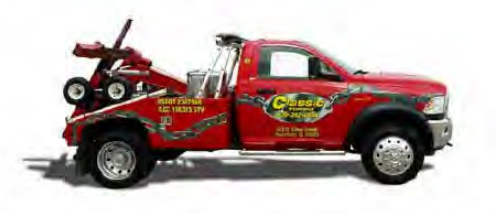

### Preferred Customer Nationwide Roadside Assistance Cover

| Customer: Mr Dave Beecroft | 6                 | Issuing Site Details<br>Site Name: AA Automotives |
|----------------------------|-------------------|---------------------------------------------------|
| Vehicle Make/Model: MERC   | EDES 250C         | Address: 1123 Kings Highway                       |
| Registration: VEH789       | Member #: 4444/48 | Fremantle WA 6959                                 |
| Cover Valid From: 11/12/18 | to: 11/6/19       | Phone #: 08 9568 4587                             |

You can alternately email cover by selecting the email option, your client will receive a separate email titled RSA issue from <your site name>. The final method is SMS, your client will receive an SMS including membership details and a link to the terms and conditions of cover <a href="https://www.myautoconnect.com.au/rsa">https://www.myautoconnect.com.au/rsa</a>.

**RSA Cover Viewing & Reprinting:** RSA cover is recorded on the vehicle form and can viewed by selecting the servicing tab and the send / Print RSA Issue option, to notify your customer you can select a single or multiple method.

| Rego/Warrant |          |              |          | S RSA issu | e          |                |     | <pre>EX</pre> |
|--------------|----------|--------------|----------|------------|------------|----------------|-----|---------------|
| Rego check   |          | Warrant due  |          | Client     | Man        | dy Marshall    |     |               |
| Due every:   | 6 months | O 12 months  |          | Vehicle    | FOR        | D FALCON 8P077 | 77  |               |
|              |          |              |          | RSA iss    | iue<br>int | 🗌 Email        | SMS | МуАС          |
| SA cover     |          |              |          |            |            |                |     |               |
| Member No.   | 5555/13  | First issued | 16/10/02 | 8          |            |                |     | 0             |
| Valid from   | 05/11/24 | Valid to     | 05/11/25 | Cance      | I          |                |     | ОК            |

These details are also displayed in the vehicle listing

| Rego    | Make     | Model           | Series      | Last Ser | Next Ser | Next Service    | RSA Nu  | RSA Expi | Ref | Driver | Contact | VIN | cmt |
|---------|----------|-----------------|-------------|----------|----------|-----------------|---------|----------|-----|--------|---------|-----|-----|
| 700123  | HOLDEN   | APOLLO JK.CA    |             | 25/10/24 | 01/02/25 | Minor Service   |         |          |     |        |         |     |     |
| 7PO654  | HOLDEN   | BARINA          | TM          | 25/10/24 | 24/04/25 | Log Book Servi  | 5555/3  | 21/03/03 |     |        |         |     |     |
| 7PP123  | Citroen  | Xantia 2.0l 16v |             | 12/09/02 | 12/12/02 | Log Book Servi  | 4444/18 | 12/03/03 |     |        |         |     |     |
| 7PPL854 | Honda    | Prelude 2.2l Vt |             | 03/10/02 | 03/01/03 | Minor Service   | 4444/7  | 03/04/03 |     |        |         |     |     |
| 711712  | ALFA ROM | ALFA 90 SUPE    |             | 23/10/24 | 23/04/25 | Hi-tech Tune 6  | 4444/21 | 23/03/03 |     |        |         |     |     |
| 700821  | FORD     | COURIER         | PH          | 22/10/24 |          |                 |         |          |     |        |         |     |     |
| 896UIL  | FORD     | FALCON AU-II    |             | 16/10/02 | 16/01/03 | Minor Service   | 4444/24 | 16/04/03 |     |        |         |     |     |
| 8LK123  | Daewoo   | Lanos 1.6l Efi  |             | 24/10/24 | 28/04/25 | Log Book Servi  |         |          |     |        |         |     |     |
| 8MN666  | Jeep     | Cherokee 4.L E  |             | 28/10/24 |          |                 | 4444/4  | 21/03/03 |     |        |         |     |     |
| 8P0777  | FORD     | FALCON          | ED          | 05/11/24 | 25/01/25 | Minor Service   | 5555/13 | 05/11/25 |     |        |         |     |     |
| 9IL887  | BMW      | 3251 825 EFL.   |             | 03/08/24 | 03/02/25 | Log Book Servi  | 4444/2  | 03/02/03 | -   |        |         | _   |     |
| 900564  | Bmw      | 318is 1.9 E36   |             | 03/10/02 | 03/01/03 | Minor Service   | 4444/10 | 03/04/03 |     |        |         |     |     |
| 9PL0895 | Nissan   | Pathfinder 3.01 |             | 26/09/02 | 26/03/03 | Log Book Servi  | 4444/1  | 26/03/03 |     |        |         |     |     |
| 9RT874  | FORD     | FAIRLANE AU     |             | 03/11/24 | 03/02/25 | Minor Service   |         |          |     |        |         |     |     |
| 9TY784  | Hyundai  | Grandeur Xg V   |             |          |          |                 |         |          |     |        |         |     |     |
| 9YU741  | Holden   | Comm Vn.V8.E    |             |          |          |                 |         |          |     |        |         |     |     |
| AFC034  | ALFA ROM | ALFETTA GTV6    |             | 23/10/24 |          |                 |         |          |     |        |         |     |     |
| AFC034  |          |                 |             | 31/10/24 | 31/10/25 | Air Conditionin |         |          |     |        |         |     |     |
| AFC034  |          |                 |             |          |          |                 |         |          |     |        |         |     |     |
| AFC034  | MAZDA    | 3               | BM523,BN523 | 28/10/24 | 28/04/25 | Log Book Servi  |         |          |     |        |         |     |     |
| CH1234  | Daihatsu | Charade G11     |             | 12/09/02 |          |                 |         |          |     |        |         |     |     |

If you wish to reprint a RSA membership you will need to go to the client list point and double click on the record, select the tasks tab, you will see a list of the various communications send to the client. Point and double click on the RSA issue entry.

| lient Bee | ecroft         |             |         | Private 🔄 Business | Parent (None)      |                      |   |
|-----------|----------------|-------------|---------|--------------------|--------------------|----------------------|---|
| Contact   | details        | Profile     | History | Tasks              | Comments (!)       | Referrals Drivers    | s |
| Date/Tim  | e              | Туре        | Done by | Item               | Му                 | AutoConnect          |   |
| 25/10/20  | 24 6:23:09 PM  | Email       |         | RSA issue emailed  | Sent               | Item                 |   |
| 23/10/20  | 24 2:30:03 PM  | Email       |         | Test email         | 23/10/2024 9:16:59 | Booking confirmation |   |
| 16/10/20  | 24 2:44:55 PM  | Email       |         | Test email         | 8/10/2024 10:44:05 | Booking request made |   |
| 30/09/20  | 24 4:47:11 PM  | SMS         |         | SMS Reply Receiv   |                    |                      |   |
| 30/09/20  | 24 4:44:31 PM  | SMS         |         | SMS Sent           |                    |                      |   |
|           |                |             |         |                    |                    |                      |   |
| <         | email communic | ations only |         | ,                  |                    | 20 Message           |   |

Marketing – Roadside Assistance (RSA)

This action will open the note form, from there to view the membership you simply select the folder icon situated to the right of the contact method form. The file can be viewed from your PDF reader and printed or emailed from there.

| lient Beecroft                                                                                                    | 1             |                                            |                                                            |          |      |              |
|----------------------------------------------------------------------------------------------------|---------------|--------------------------------------------|------------------------------------------------------------|----------|------|--------------|
| Contact details                                                                                                    |               |                                            |                                                            | 1        |      | Drivers      |
| Date/Time                                                                                                    | RSA issue e   | mailed to client                           |                                                            |          | hect |              |
| 25/10/2024 6:23:09 PM                                                                                                    | Additional in | nfo                                        |                                                            |          |      |              |
| 23/10/2024 2:30:03 PM                                                                                                    | File: C:\Lles | ars\George\source\ren                      | os\Automation\bin\Debug                                    | net8 0-  | ng c | confirmation |
| 16/10/2024 2:44:55 PM                                                                                                    | windows7.     | 0\\PDF\RSA for job 1.                      | pdf                                                        | (1600.0- | ng r | equest made  |
| 30/09/2024 4:47:11 PM                                                                                                    | Sent to: o    | t@microbase.com au                         |                                                            |          |      |              |
|                                                                                                    |               |                                            |                                                            |          |      |              |
|                                                                                                    |               |                                            |                                                            |          | -    |              |
|                                                                                                    | ABC           | Contact method                             | Emai                                                       | -        | -    |              |
|                                                                                                    | ABC<br>Check  | Contact method                             | Email<br>gt@microbase.com.au                               |          |      |              |
|                                                                                                    | ABC<br>Check  | Contact method<br>Email                    | Emai<br>gt@microbase.com.au<br>27 Sent                     |          |      |              |
| <                                                                                                    | ABC           | Contact method<br>Email                    | Emai<br>gt@microbase.com.au<br>2 Sent                      |          |      |              |
| <                                                                                                    | ABC<br>Check  | Contact method<br>Email<br>Note created on | Email<br>gt@microbase.com.au<br>21 Sent<br>25/10/24 6:23PM |          | pe   |              |
| < Contract of the second second secon | ABC<br>Check  | Contact method<br>Email<br>Note created on | Email<br>gt@microbase.com.au<br>I Sent<br>25/10/24 6:23PM  |          | pe   |              |

**Note:** We replicate records to our service provider's server every 24 hours, however please allow 48 hours for validation, this lead time ensures the record is recorded on Australia Wide Assists server.